## **CHECKING THE FIREWALL SETTINGS**

## Windows XP

- 1. Click Start > Settings > Control Panel
- 2. Double-click on Windows Firewall
- 3. Click the Exceptions tab.
- 4. Verify that the Network Scanner Tool is listed and checked. Click the "Add Port..." button.

| 隊 Windows Firewall 🔀                                                                                                    | 🕼 Windows Firewall 🗙                                                                                                    |
|----------------------------------------------------------------------------------------------------|----------------------------------------------------------------------------------------------------|
| General   Exceptions   Advanced     Image: Second stress of the second stress of the second | General Exceptions Advanced   Windows Firewall is blocking incoming network connections, except for the programs and services selected below. Adding exceptions allows some programs to work better but might increase your security risk.   Programs and Services: |
|                                                                                                    | Name Group Policy                                                                                                    |
| 🕑 🤄 🖸 n (recommended)                                                                                                    | ✓ File and Printer Sharing No                                                                                                    |
| This setting blocks all outside sources from connecting to this<br>computer, with the exception of those selected on the Exceptions tab.                                                                                                    | HASP SRM No                                                                                                    |
|                                                                                                    | HASP SRM No                                                                                                    |
|                                                                                                    | McAfee Managed Services Agent No                                                                                                    |
| Don't allow exceptions                                                                                                    | ✓ NDPS RPM & Notification Listener No                                                                                                    |
|                                                                                                    | ✓ Network Diagnostics for Windows XP No                                                                                                    |
| Select this when you connect to public networks in less secure<br>locations, such as airports. You will not be notified when Windows                                                                                                    | ✓ Network Scanner Tool                                                                                                    |
| Firewall blocks programs. Selections on the Exceptions tab will be                                                                                                    | PC-Fax Notify Job Results No                                                                                                    |
| ignored.                                                                                                    | Remote Assistance No                                                                                                    |
|                                                                                                    | Remote Desktop No                                                                                                    |
| © Off (not recommended)                                                                                                    | Sharpdesk No                                                                                                    |
| Avoid using this setting. Turning off Windows Firewall may make this<br>computer more vulnerable to viruses and intruders.                                                                                                    | Add Program Add Port Edit Delete                                                                                                    |
| Windows Firewall is using your domain settings.<br>What else should I know about Windows Firewall?                                                                                                    | Display a notification when Windows Firewall blocks a program<br>What are the risks of allowing exceptions?                                                                                                    |
| OK Cancel                                                                                                    | OK Cancel                                                                                                    |

Windows XP (continued)

- 5. Type Sharp in the Name field
- 6. Type 4687 (for Sharpdesk 3.2 & 3.3) in the port number field.
- 7. Select TCP and click the "OK" button.
- 8. Click "OK."
- 9. Send a test scan. If the scan fails, you may have another firewall blocking the scans.

| Add a Port                                              | ×                                                                                                    |
|---------------------------------------------------------|----------------------------------------------------------------------------------------------------|
| Use these settings<br>number and protoc<br>want to use. | to open a port through Windows Firewall. To find the port<br>ol, consult the documentation for the program or service you |
| Name:                                                   | Sharp                                                                                                    |
| Port number:                                            | 4687                                                                                                    |
|                                                         | TCP C UDP                                                                                                    |
| What are the risks                                      | of opening a port?                                                                                                    |
| Change scope                                            | OK Cancel                                                                                                    |

## How do I determine if there's a firewall blocking the scans?

You can temporarily disable the firewall suspected of blocking the scans by disabling the service. Depending on the firewall, (i.e., Norton, Trend Micro, McAfee, AVG, etc.), you may be able to right-dick the icon on the system tray and temporarily disable It. Be aware, that you may not have sufficient permissions to do this and may need to consult with your I.T. Administrator. Another way to disable the service is to right-dick My Computer/Computer > Manage > Services & Applications > Services: Disable any service associated with the suspected firewall. Send a test scan. If the scan is received successfully then an exception will need to be created to allow access to port 4687 (TCP) and/or Network Scanner Tool and/or Sharpdesk. Remember to re-enable the services when finished testing. If the scan fails, there may be a firewall in place that may require assistance from the network administrator. They have access to firewalls on routers, managed switches, etc.

Windows 7

- 1. Click Start > Control Panel.
- 2. Click on System and Security.
- 3. Click Allow a program through Windows Firewall.

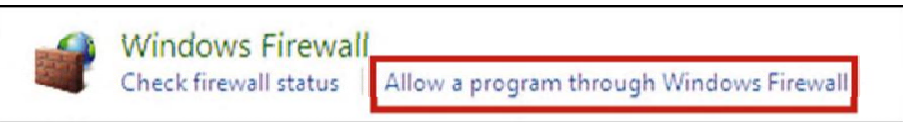

- 4. Click Change settings
- 5. Check the Network Scanner Tool box.

| llowed programs and features:     |                     |        |
|-----------------------------------|---------------------|--------|
| Name                              | Home/Work (Private) | Public |
| iSCSI Service                     |                     |        |
| Key Management Service            |                     |        |
| Media Center Extenders            |                     |        |
| Netlogon Service                  |                     |        |
| Network Discovery                 |                     |        |
| Vetwork Scanner Tool              |                     |        |
| Performance Logs and Alerts       |                     |        |
| Remote Assistance                 |                     |        |
| Remote Desktop                    |                     |        |
| Remote Event Log Management       |                     |        |
| Remote Scheduled Tasks Management |                     |        |
| Remote Service Management         |                     |        |
|                                   | Details             | Remov  |

- 6. Click "OK".
- 7. Send a test scan. If the scan fails, you may have another firewall blocking the scans.

## How do I determine if there's a firewall blocking the scans?

You can temporarily disable the firewall suspected of blocking the scans by disabling the service. Depending on the firewall, (i.e., Norton, Trend Micro, McAfee, AVG, etc.), you may be able to right-dick the icon on the system tray and temporarily disable It. Be aware, that you may not have sufficient permissions to do this and may need to consult with your I.T. Administrator. Another way to disable the service is to right-dick My Computer/Computer>Manage>Services & Applications>Services: Disable any service associated with the suspected firewall. Send a test scan. If the scan is received successfully then an exception will need to be created to allow access to port 4687 (TCP) and/or Network Scanner Tool and/or Sharpdesk. Remember to re-enable the services when finished testing. If the scan fails, there may be a firewall in place that may require assistance from the network administrator. They have access to firewalls on routers, managed switches, etc.